# Марина Курвитс

# Веб-инструменты

# формирующего

# оценивания

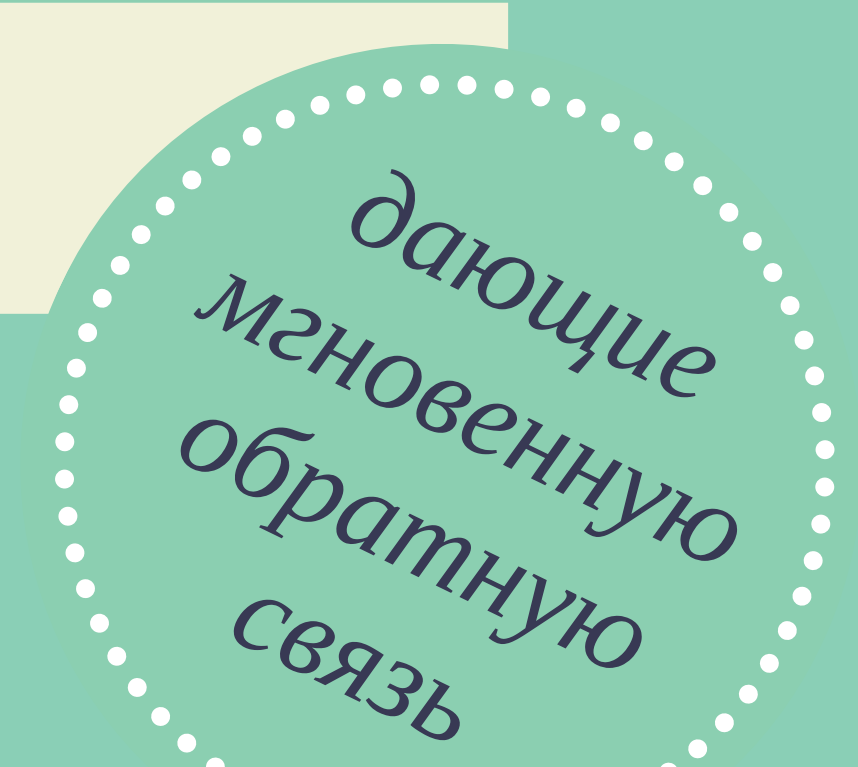

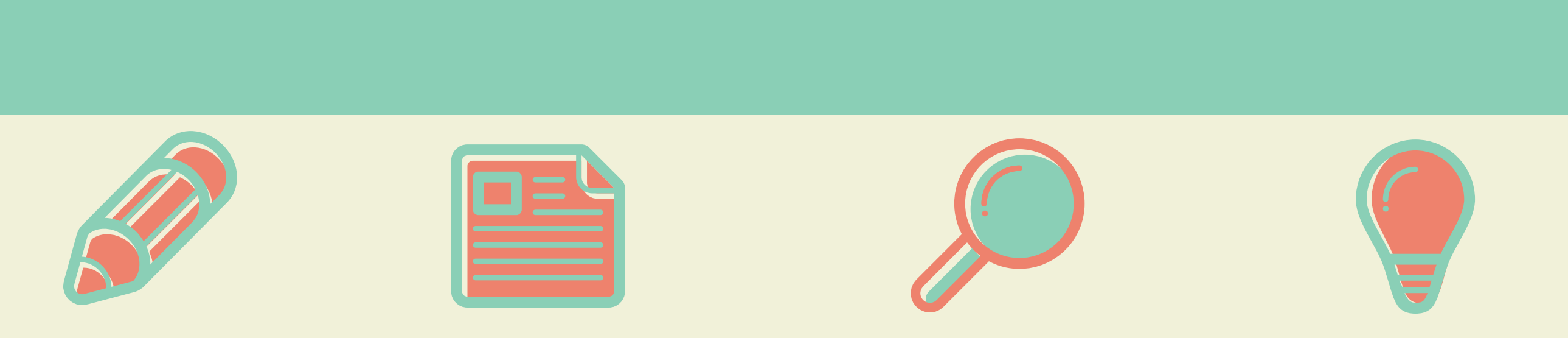

www.marinakurvits.com

#### Из этой брошюры Вы узнаете :

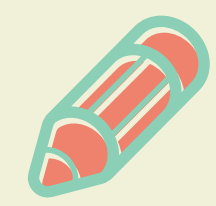

Какие веб-сервисы помогают учителю быстро и легко получать обратную связь и предоставлять ее учащимся?

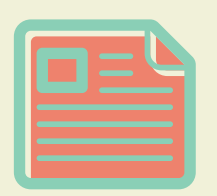

Каким образом можно задействовать каждый из этих веб-сервисов в учебной работе?

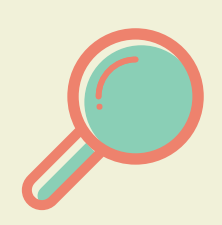

Как технически создать учебные материалы при помоши описанных инструментов?

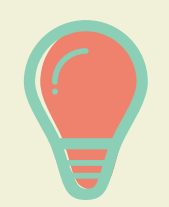

Как веб-сервисы подходят для домашней работы, а какие нет и можно ли получить быстро обратную связь, если у учащихся нет смартфонов?

#### Об авторе

#### Марина Курвитс

Докторант Института цифровых технологий Таллинского университета Руководитель Студии педагогического дизайна Kurvits Studio

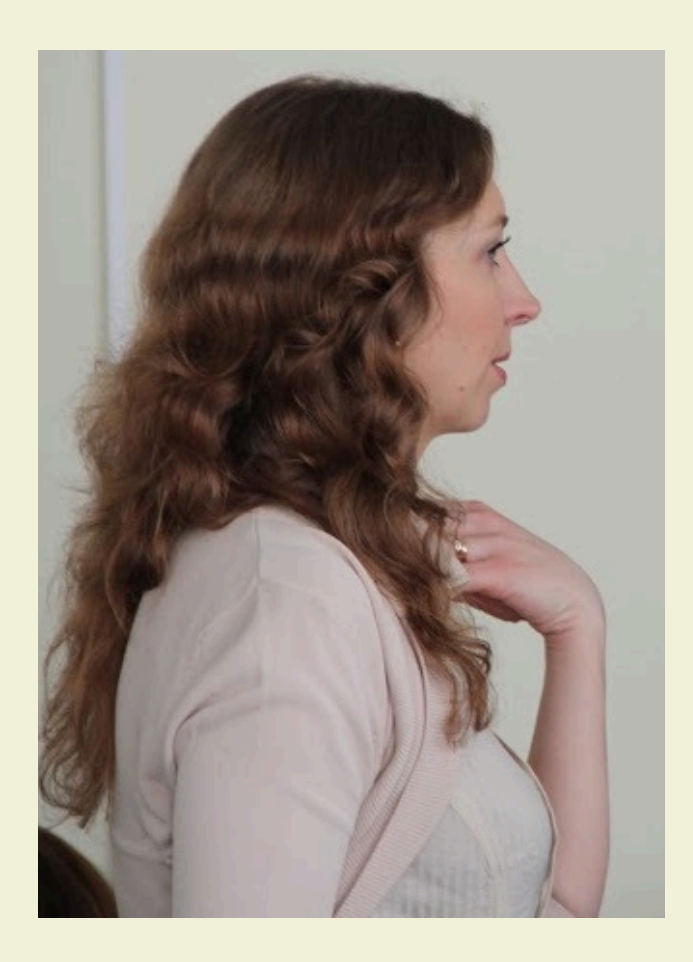

Эксперт в педагогическом дизайне Гуру "перевернутого класса" Образовательный блогер Автор и тренер курсов для педагогов

Найти мои материалы для учителей и связаться со мной можно через следующие каналы:

Блог: www.marinakurvits.com

Страница Facebook: https://www.facebook.com/KurvitsMarina/

Страница Вконтакте: https://vk.com/marinakurvits

Канал YouTube: https://www.youtube.com/user/Mkurvits

Эта бесплатная электронная брошюра является одной из составляющих частей онлайн курса для учителей "Оценивание и обратная связь. Как сэкономить время?", который проводит Марина Курвитс

Инструменты, описанные ниже могут оказать помощь в поддержке развития КАЖДОГО учащегося в вашем классе.

Если Вы настроены начать использовать цифровые (и не только) инструменты формирующего оценивания в учебной работе работе, то Вам будет интересно принять участие в курсе "Оценивание и обратная связь. Как сэкономить время?"

#### Регистрация открыта здесь: http://kurvitstudio.com/ru/Feedback-for-learning/

#### По окончанию курса

- у Вас будет понимание того, что такое формирующее оценивание;
- Вы узнаете какие веб-сервисы позволяют поддержать процесс учения и как их использовать в учебной работе;
- Вы сможете использовать цифровые инстурменты формирующего оценивания в зависимости от стратегии оценивания;
- Вы создадите учебные материалы и используете их в учебной работе еще во время обучения на курсе;
- Вы получите свидетельство об окончании онлайн курса от Студии педагогического дизайна Kurvits Studio

# Дорогой коллега,

позвольте так к Вам обращаться :)

Обратная связь - важный компонент процесса обучения и учения. Однако, мы знаем, что на проверку работ и предоставление обратной связи учащимся, у учителя уходит достаточно большое количество времени.

Инструменты, описанные в этой брошюре позволят автоматизировать процесс предоставления и получения обратной связи и заметно сэкономить время проверки. Более того, их регулярное использование развивает у учащихся самостоятельность и чувство ответственности за свое обучение.

Но хочу обратить Ваше внимание на один важный момент, о котором необходимо помнить при использовании данных веб-инструментов

Это инструменты ПОДДЕРЖКИ, а не контроля и наказания!

Интересных и творческих уроков! Марина Курвитс Опубликовано под лицензией **Creative Commons** CC-BY-NC-SA

Студией педагогического дизайна **Kurvits Studio** 

> Kalevipoja põik 1, Tallinn, 13614

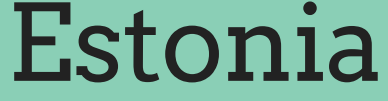

## 2017

*Kahoot* Сделайте обучение увлекательным!

Kahoot это бесплатная платформа для обучения в игровой форме, которая подходит для любого учебного предмета и любого возраста.

В этот инструмент не возможно не влюбиться. Использование это инструмента является прекрасной заменой покупке дорогостоящих пультов для системы обратной связи в классе. Все, что вам понадобится это свой компьютер, проектор и наличие смартфонов у ребят в классе. Процесс проверки понимания, или обсуждение какого-то вопроса превратится в настоящую увлекательную игру!

#### Как создать свой Kahoot?

- пройдите по этой ссылке https://getkahoot.com/
- создайте аккаунт (или войдите, если аккаунт уже имеется);
- выберите какой из видов Kahoot Вам подходит: тест, дискуссия или анкетирование;
- добавляйте вопросы (есть возможность добавить видео или картинку к каждому вопросы);
- добавляйте варианты ответов;
- когда Kahoot готов сохраните его.

# Как запустить Kahoot для учащихся?

- выберите тест для запуска и нажмите Play;
- учащиеся со своего компьютера или мобильного телефона переходят по этой ссылке kahoot.it, вводят код игры, который генерируется автоматически, когда учитель запускает игру и вводят свое имя;
- когда все учащиеся вошли под своим именем в игру, учитель запускает тест, нажав Lunch;
- вопросы теста и варианты ответа появляются на экране учителя, а отмечаются учащиеся со своих мобильных телефонов или компьютеров.

С какой целью можно использовать **Kahoot** в учебной работе?

- проведение голосования.
- проведение анкетирования;
- проведение дискуссии;
- полученных результатов;
- учебного процесса;коррекция знаний и планирование учебной работы, на основании
- получение/предоставление обратной связи на протяжение всего
- проверка понимания учебного материала учащимися;

# *Quizizz* Тесты и викторины для всего класса

Функционал этого инструмента напоминает Kahoot, но есть два существенных отличия.

Во-первых, при запуске теста в классе учащиеся отвечают на вопросы, двигаясь в своем темпе и независят от скорости ответов других участников.

Во-вторых, выполнение теста, созданного в Quizizz можно запланировать. А это значит, что его можно предлагать в качестве домашней работы.

## Начало работы с Quizizz

- пройдите по адресу http://quizizz.com/
- нажмите на кнопку Login и создайте аккаунт, выбрав вкладку Sign Up;
- приступайте к созданию своего теста, выбрав команду "Create your own quiz";
- задайте название для теста и укажите язык, на котором тест будет создан;
- добавьте вопросы (могут быть представлены в виде картинок) и варианты ответов (максимум 4);
- сохраните свой тест.

Как запустить тест для работы с учащимися?

- Для выполнения теста в класса, откройте свой тест и нажмите Play Live!
- При использовании теста в качестве домашней работы выберите Homework и установите срок, до которого домашняя работа должны быть выполнена.

#### Как отследить результаты выполнения теста?

- При режиме Live (когда тест выполняется в классе) мониторинг осуществляется мгновенно. Учитель видит продвижение каждого учащегося.
- При режиме Homework результаты выполнения теста будут видны на вкладке My Reports.

## Quizizz в учебной работе это:

- поддержка процесса обучения и учения;
- проведение игр и викторин;
- организация соревнований;
- проведение тестов;
- выполнение домашней работы;
- отслеживание результатов каждого учащегося;
- автоматическая обратная связь.

Quizalize

# Отвечать на вопросы - это забавно

Quizalize - платформа для создания тестов, которая сделана учителями для учителей. При помощи Quizalize можно создать тесты для проведения их в режиме онлайн. Учитель запускает тест со своего компьютера, а учащиеся отвечают на вопросы, используя планшеты, смартфоны или компьютеры.

#### В чем основное отличие Quizalize от Kahoot?

- Есть возможность "проиграть" тест дома. Каждый ученик решает сам когда начинает тест (даже в классе при одновременном запуске теста для всех учащихся).
- При совместной игре **Quizalize** автоматически разбивает весь класс на две команды, устраивая, тем самым, соревнование между ними.
- Статистика отражается в виде километража для каждого участника (кто сколько пробежал :)

## Как начать работу с Quizalize?

Перейдите по ссылке https://www.quizalize.com/ Нажмите "Teachers Start Here".

Создайте аккаунт, указав e-mail или войдя через аккаунт Google Classroom.

Укажите свой учебный предмет, возраст учащихся, учебную программу или образовательные стандарты и школу.

Задайте название для Вашего класса.

#### Как создать тест?

Нажмите Start Quiz.

Задайте название теста и впишите его цель.

Добавляйте вопрос (можно представить в виде картинки), ОДИН

правильный ответ и несколько неправильных.

Задайте время ответа в секундах для каждого вопроса.

Сохраните тест.

#### Как запустить тест?

Запуск теста можно запланировать, например, для выполнения дома или осуществить прямо в классе для совместной игры.

Выберите свой тест. Нажмите Play in Class (чтобы играть в классе). Нажмите As Homework (чтобы дать тест как домашнее задание).

#### Как учащиеся приступают к игре?

Учащиеся проходят по ссылке quiz.al и вводят пароль, который автоматически генерируется системой.

Triventy

Совместное создание тестов

# Чем отличается **Triventy** от **Kahoot, Quizizz, Quizalize**?

- Викторины **Triventy** можно создавать в совместной работе с другими пользователями.
- Есть возможность во время "игры" выбрать подсказку, убрать ответы
  50/50 и посмотреть как ответило большинство участников
  викторины.
- Поддерживается русскоязычный интерфейс.
- Интегрирован с Google Classroom.

# Как начать работать с Triventy?

- Перейдите на сайт http://www.triventy.com/
- Создайте аккаунт (можно войти через Facebook и Google аккаунт)
- Нажмите "Мот викторины" и найдите опцию "Создай новую викторину"
- Вводите вопросы и несколько вариантов ответов, помечая который из них верный.
- Добавьте, если необходимо, картинку к вопросу и сохраните.
- Предоставить доступ редактирования викторины можно через ссылку, Facebook, email.

# Как учащиеся приступают к игре?

Учащиеся проходят по ссылке triv.in и вводят пароль, который автоматически генерируется системой. Либо считывают QR код. Вводят свое имя и ждут подключения всех участников Запуск викторины осуществляет учитель

## Как использовать **Triventy** в учебной работе?

- как инструмент обратной связи;
- для проведения тестов/опросников/викторина;
- в качестве задания для учащихся совместное составление вопросов

по заданной теме и затем непосредственно выполнение теста всем классом.

Plickers

Сканируйте ответы учащихся и получайте обратную связь

Как быстро получать обратную связь в учебном процессе и просматривать статистику ответов, если у учащихся нет мобильных девайсов? Или, если в школе нет WiFi?

Plickers - простой, но с большим образовательным потенциалом, инструмент формирующего оценивания. С его помощью учитель в режиме реального времени получает обратную связь об учебных результатах учащихся.

## Используйте Plickers для:

- получения обратной связи о продвижении ваших учащихся;
- поддержки процесса учения;
- ✓ коррекции знаний учащихся.

Преимущества использования **Plickers** в учебной работе заключаются в том, что

1. вы можете работать в своем учебном кабинете, а не в компьютерном классе;

- 2. вы не нуждаетесь в наличии школьного WiFi;
- 3. учащимся не нужен смартфон.

Для того, чтобы использовать этот сервис в учебной работе достаточно, чтобы **только у учителя был смартфон** с подключением к интернету!

#### Принцип работы Plickers

На экране учитель демонстрирует вопрос и варианты ответов. Учащиеся выбирают правильный ответ и при помощи специальных карточек "отвечают" (поднимают карточки вверх). Учитель посредством приложения Plickers своим смартфоном сканирует ответы учащихся. Статистика ответов мгновенно видна на экране телефона учителя и на экране монитора.

#### Подключение и работа с Plickers

пройдите на сайт https://plickers.com/ и создайте аккаунт на вкладке Library создайте список вопросов (с вариантами ответов) для учащихся

- ➡ на вкладке Classes создайте класс, с которым используете Plickers
- → на вкладке Cards распечатайте карточки в нужном объеме
- ➡ на своем смартфоне установите приложение Plickers и войдите в свой аккаунт

#### Для запуска вопросов в классе:

- ⇒перейдите на вкладку Live View
- ⇒откройте приложение Plickers на телефоне
- ⇒кликните на класс, с которым начинаете работу
- ⇒кликните на вопрос, который первым должен появится на экране
- ⇒включите режим сканирования и считайте ответы учащихся с карточек.

Joogle Form Создание анкет, викторин и тестов

# Принцип работы с формой Google

При помощи форм Google можно создать викторину, анкету, форму обратной связи или тест, так как он позволяет добавлять вопросы разных типов: открытый вопрос; с несколькими правильными вариантами ответов; с одним правильным вариантом ответов; вопрос с картинкой или видео; числовой ответ.

# Создание формы Google

- → для создания формы потребуется акакунт Google;
- ➡ откройте Google Drive (Диск Google) https://drive.google.com
- нажмите "Новый" и выберите "Форма"
- ➡ измените название формы и описание;
- добавьте необходимое количество вопросов, нажимая на знак "плюс" на боковой панеле справа;
- ➡ все изменения формы сохраняются автоматически.

# Для того, чтобы учащиеся могли ответить на вопросы формы:

- ⇒когда форма готова нажмите "Send" в правом верхнем углу;
- ➡ форму можно переслать через e-mail, предоставить доступ через ссылку и встроить на блог или сайт;
- ➡ в учебной работе удобнее использовать второй вариант: скопируйте ссылку на форму и предоставьте учащимся для ответа.

# Таблица сравнения функциональных возможностей веб-сервисов

|                                             | Kahoot | Quizziz | Quizalize | Triventy | Plickers | Google From |
|---------------------------------------------|--------|---------|-----------|----------|----------|-------------|
| Подойдет для домашней работы                |        |         |           |          |          |             |
| Можно играть командой                       |        |         |           |          |          |             |
| Требует <b>WiFi</b> у учащихся              |        |         |           |          |          |             |
| Подойдет для классной работы                |        |         |           |          |          |             |
| Автоматически генерируется QR код для входа |        |         |           |          |          |             |
| Наличие смартфона или компьютера            |        |         |           |          |          |             |

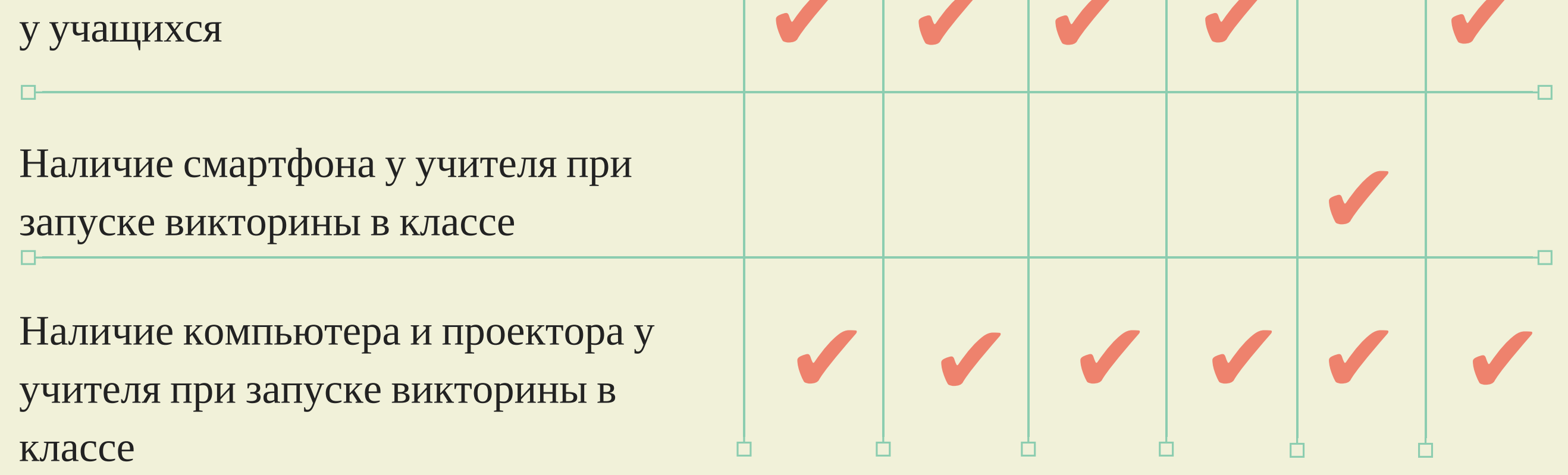

Вы ознакомились с простыми и красочными веб-сервисами, которые обладают крайне мощным учебным потенциалом.

Еще раз хотелось бы подчеркнуть **формирующую функцию** описанных инстрментов. Очень не хотелось бы, чтобы они превратились в очередной инструмент, при помощи которого создаются стандартные тесты на проверку знаний с последующим выставлением отметок.

Понимаю, что сказать легче, чем сделать, поэтому на курсе "Оценивание и обратная связь в учебном процессе" http://kurvitstudio.com/ru/Feedback-for-learning/ методично, последовательно и с удовольствием Вы разберетесь с темой формирующего оценивания и составите учебные материалы для своего урока под моим чутким руководством.

Интересных учебных активностей! И помните: магия не в инструменте, а в Вашем мастерстве!

Марина Курвитс